# Fenroll

# **Online Life Event Changes**

Below you will find the easy steps to make your life event changes during the middle of the plan year. If, during your enrollment, you experience technical difficulty or have trouble maneuvering through the enrollment process, please call the help desk line at **1-855-523-8422**, 7:00AM-5:00PM Central Standard Time.

## PLEASE NOTE YOU ARE NOTE COMPLETE UNTIL YOU SEE "CONGRATUALTIONS!"

- Point your web browser to
   <u>https://ffga.benselect.com/enroll</u>
- Login ID: your SSN or your
   Employee ID
- PIN is the last 4 digits of your
   SSN and the last 2 digits of the year you were born (this should be a 6 digit number) – you will be promoted to change this on your first login
- You will arrive at the Welcome screen and see current benefits
- Review Your Benefits and make a note of which plans you need to change before moving forward with the change
- Click on the option in the blue box "Change my benefits due to a qualifying life event
  - Select the life event that has occurred
  - Click Next

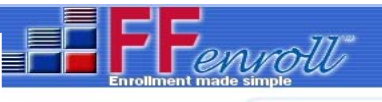

## Enrollment Site

To use this website, you must have your employee ID or Social Security Number and your confidential Personal Identification Number (PIN). If you need help enrolling or trouble logging in please call the FFenroll Support Helpdesk at 855-523-8422

#### Enrollment Site Login:

| Employee | ID or | Social | Security | Number: |
|----------|-------|--------|----------|---------|

| Irsonal | Identification | Number | (PIN)- |  |
|---------|----------------|--------|--------|--|

| 11022 |  |
|-------|--|

 Log on
 Forgot PIN?

 By entering your user ID and Personal Identification Number, you are agreeing to the terms of the Consent to Enroll Electronically.

Security Information Privacy Policy

#### Administrative users: login to the administrative site.

#### © First Financial Group of America. Portions © Selerix Systems, Inc.

#### Welcome Back, EMPLOYEE

For most benefits, annual enrollment is the only time of year you are allowed to make changes in your benefits, unless you experience a qualifying life event. Be sure to contact the Conroe ISD Benefits Office no later than 30 calendar days after the date of the event to request a change of election.

Here is a summary of your current benefit elections:

| ~ | Your Benefits                                         |                               |                      |                             |
|---|-------------------------------------------------------|-------------------------------|----------------------|-----------------------------|
|   | Plan                                                  | Benefit                       | Cost per<br>Paycheck | Coverage Terminatio<br>Date |
|   | Aetna Medical                                         | Aetna Whole Health<br>2016    | \$64.00 pre-tax      |                             |
|   | Aetna Dental                                          | Aetna PDN Dental<br>High Plan | \$20.42 pre-tax      |                             |
|   | VSP Vision                                            | Employee Only                 | \$4.20 pre-tax       |                             |
|   | FFGA Health Care FSA                                  | Family - \$960                | \$40.00 pre-tax      |                             |
|   | Reliance Standard Accidental Death &<br>Dismemberment | \$20,000                      | \$0.22 after-tax     |                             |
|   | The Standard Disability Insurance                     | \$2,300                       | \$22.08 after-ta     | x                           |
|   | Unum Employee Group Term Life                         | \$20,000                      | \$1.20 after-tax     |                             |
|   | 1095 Electronic Consent                               |                               | \$152 12 total       |                             |

#### What would you like to do?

- Change my beneficiary
   Change my benefits due to a qualifying
- life event
  - Find a document or form
    - Change my PIN

Press Next to review personal information and begin enrollment HOME MY BENEFITS Back Next Life Events In general, you may only enroll for benefits at specific times of the year designated by your Human Resources department. However, certain changes in your life may require you to update your benefit elections or employee information on file Please choose any of the following that apply. I changed my name, address, phone number, or e-mail address. O I divorced my spouse. I have a new child (birth, adoption, or regained custody). My spouse or one of my dependents died recently. One of my dependents has reached his or her age limit for benefits I wish to change the beneficiary of one or more of my benefits. My spouse has changed employment status. One of my dependents has regained his/her dependent status. I (or my eligible dependent) recently lost or gained similar coverage I request a change to my benefits due to a court order. Back

#### Family Status Change Information Required - Please note the information below next to the bullet point is the

data that you will need to make the corresponding life event change in the online enrollment system. Once you have found the correct life event and entered the requested data, go to Page 6.

#### Marriage

- Date of Marriage
- Name of New Spouse
- New Spouse Date of Birth
- New Spouse SSN
- New Spouse Gender
- Address
- Does employee have new dependent children as a result
- New Dependent Information: Dependent's First name, Last name, Date of Birth, Social Security Number, Gender, Relationship

#### Life Event: Marriage

Please enter the actual date of your marriage below, then provide information about your spouse. If your name or address has changed or if you need to add dependent children as a result, please check the appropriate box below. Press Next when you are finished.

| Date of Marriage or Civil Union:        | 02/14/2017                                | Ħ   |      |        |
|-----------------------------------------|-------------------------------------------|-----|------|--------|
| nter spouse or domestic partner informa | tion below:                               |     |      |        |
| Name:                                   |                                           |     |      |        |
|                                         | First                                     | MI  | Last | Suffix |
| Date of Birth:                          |                                           |     |      |        |
| SSN:                                    | ***_**                                    |     |      |        |
| Gender:                                 | 🔵 Male 🔘 Female                           |     |      |        |
| Full-time Student:                      | 🔿 Yes 🔵 No                                |     |      |        |
|                                         | My name or address has changed            |     |      |        |
|                                         | I have new dependent child(ren) as a resu | ılt |      |        |

#### Divorce

- Divorce date
- Any dependents who will no longer be covered as a result
- Any dependents who will need to be added as a result
- Dependent's First name, Last name, Date of Birth, Social Security Number, Gender, Relationship

| Home You & Your Family + My Benefits + Sign & Submit Logout                                                                   |                                                         | Back Next                                |  |  |  |  |  |  |
|----------------------------------------------------------------------------------------------------|---------------------------------------------------------|------------------------------------------|--|--|--|--|--|--|
| Life Event: Divorce                                                                                                    |                                                         |                                          |  |  |  |  |  |  |
| Please enter the effective date of your divorce.                                                                              | Please enter the effective date of your divorce.        |                                          |  |  |  |  |  |  |
| Divorce date: 02/14/2017                                                                                                    | m                                                       |                                          |  |  |  |  |  |  |
| As a result of a divorce or legal separation, you may need to eliminate one or more pe<br>onger be considered your dependent. | ople from your list of dependents. If so, please select | in the list below any anyone who will no |  |  |  |  |  |  |
| Name                                                                                                    | Relationship                                            | DOB                                      |  |  |  |  |  |  |
| BOBBY TESTING                                                                                                    | Child                                                   | 12/12/2004                               |  |  |  |  |  |  |
| BRADY TESTING                                                                                                    | Child                                                   | 2/2/2012                                 |  |  |  |  |  |  |
|                                                                                                    |                                                         |                                          |  |  |  |  |  |  |

My name or address has changed

I need to add additional dependent children as a result

#### Once you have found the correct life event and entered the requested data, go to Page 6.

#### New Child (birth, adoption, marriage, divorce, regain custody)

- Event Date (date of birth, date of adoption, etc)
- Dependent's First name, Last name, Date of Birth, Social Security Number, Gender, Relationship
- Life Event: Birth / Adoption

| Please enter information on the birth or ado          | ption.          |               |               |        |
|-------------------------------------------------------|-----------------|---------------|---------------|--------|
| Reason:                                               | Birth           | Ŧ             |               |        |
| Relationship:                                         | Child           | -             |               |        |
| Name:                                                 | First           | MI Last       | Suffix        |        |
| Date of Birth:                                        |                 | -             |               |        |
| .55N:                                                 |                 |               |               |        |
| Gender:                                               | Male  Female    |               |               |        |
| Death of Spouse of                                    | or Dependent    |               |               |        |
| <ul><li>Dependent</li><li>Date of Dependent</li></ul> | t Name<br>ath   |               |               |        |
| Home You                                              | & Your Family 🗕 | My Benefits 👻 | Sign & Submit | Logout |
|                                                       |                 |               |               |        |

### Life Event: Dependent Deceased

Please indicate which of your dependents passed away and the date of death. Press Next when you are finished.

TESTER, JOHNNY (Spouse)

-

Dependent:

Date of Death: 02/02/2017

Dependent has attained age limit for benefits

- Dependent Name
- Date age is attained

## Life Event: Attained Age Limit

Please indicate the date on which your dependent attained the allowed age limit. This may have been the result of losing full-time student status or a recent birthday.

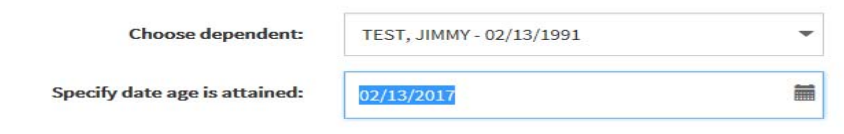

Back

#### Once you have found the correct life event and entered the requested data, go to Page 6.

#### Spouse has changed employment status

- Date spouse's employment status changes
  - If you are gaining coverage at your spouse's new employer enter last day of month coverage will be effective at current employer
  - If you are losing coverage due to a change in your spouse's employer enter last day of month you and/or your spouse will be covered through the other plan
  - Is spouse is being removed or added to a benefit plan of the group
- OR if the employee will now be participating in the spouse's benefit plan

## Life Event: Spouse Employment Change

Please select the date your spouse's employment changed and the action that should be taken.

Date of change:

01/31/2017

O I would like to remove my spouse from my benefit plan.

- O I would like to add my spouse to my benefit plan.
- I would like to participate my spouse's benefit plan.

#### Dependent has regained dependent status

- Dependent Name
- Effective Date (if the dependent is supposed to be effective on the first of the month, use one day prior to that date)
- Reason for regained status

## Life Event: Regain Dependent Status

Please indicate the date on which your dependent regained dependent status and specify the reason for regaining dependent status. This event is usually the result of regaining full-time student status.

| Dependent:         | TESTER, PEGGY          | • |  |
|--------------------|------------------------|---|--|
| Full Time Student: | $\checkmark$           |   |  |
| Effective Date:    | 03/01/2017             |   |  |
| Reason:            | Loss of other coverage |   |  |

#### Retiring

• Effective date of retirement

## Life Event: Retiring

Please indicate the effective date of your retirement. Press Next when you are finished.

Effective date:

|  | 01 | /31, | /201 |
|--|----|------|------|
|  |    |      |      |

2017

#### Loss of gain of similar coverage

- Loss of other coverage last day of month coverage will be active under other carrier • OR
- Gain of other coverage last day of month coverage will be active at current employer •
- Any dependent who will need to be (un)covered as a result of the change •
- What plans you need to change due to the life event

## Coverage Change

Select which plans you would like to change. ✓Aetna Medical Waive Medical Aetna Health Savings Account Alternate Plan Aetna Dental **VSP** Vision Reliance Standard Accidental Death & Dismemberment □Allstate Benefits Group Cancer Humana Critical Illness Humana Hospital Indemnity Insurance (Plan 1) Humana Hospital Indemnity Insurance (Plan 2) Legal Protection Plan Unum Employee Group Term Life Unum Legal Spouse Group Term Life Unum Dependent Child Group Term Life AFA Term Life AF Term Life Texas Life Insurance Life Secure LTC FFGA Dependent Care FSA 02/28/2017

Event Date:

#### **Court Order**

- Court Order Date •
- Name, dob and SSN of any dependent who needs to be added to the system •
- Plan names that need to be changed due to the life event

### **Court-ordered Coverage**

| Please enter the event date of the court order and a reason. If you need to add new dependents to your coverage as part of the court order, check the box for "I have new dependent children as a result." Then click "Next". |                                                |  |  |  |  |  |
|----------------------------------------------------------------------------------------------------|------------------------------------------------|--|--|--|--|--|
| Event Date:                                                                                                    | 01/31/2017                                     |  |  |  |  |  |
| Reason:                                                                                                    | Add dependent due to court order               |  |  |  |  |  |
|                                                                                                    | ✔ I have new dependent child(ren) as a result. |  |  |  |  |  |

#### After the correct life event option is selected continue through the following screens:

 Enter requested Information after the correct life event is selected

- To add a dependent click on the ticon
- Click Next

| Home                       | You & Your Family 🗸                                    | My Benefits 👻                              | Sign & Submit                           | Logout                                   |                                                  |                                                           |                        | Back   | Next   |
|----------------------------|--------------------------------------------------------|--------------------------------------------|-----------------------------------------|------------------------------------------|--------------------------------------------------|-----------------------------------------------------------|------------------------|--------|--------|
| Life                       | Life Event: Birth / Adoption                           |                                            |                                         |                                          |                                                  |                                                           |                        |        |        |
| Please indi<br>Security nu | icate below whether the a<br>umber for your child, you | ddition of your dep<br>may leave this line | pendent child(ren)<br>blank. Press Save | is a result of birth<br>when the informa | or adoption. Then ent<br>tion is complete. Press | er the requested informatio<br>Next when you are finished | n below. If you do not | have a | Social |
| Reason                     |                                                        | First Name                                 |                                         |                                          | Last Name                                        |                                                           | SSN                    |        | +      |
|                            |                                                        | SAM                                        |                                         |                                          | TEST                                             |                                                           |                        |        |        |
|                            |                                                        | FRANK                                      |                                         |                                          | TEST                                             |                                                           |                        |        |        |
|                            |                                                        | BABY                                       |                                         |                                          | TEST                                             |                                                           |                        |        |        |
|                            |                                                        |                                            |                                         |                                          |                                                  |                                                           |                        |        |        |
| Back                       |                                                        |                                            |                                         |                                          |                                                  |                                                           |                        |        | Next   |

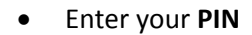

•

Click Checkmark

# Life Event: Please Confirm

Home You & Your Family - My Benefits - Sign & Submit Logout

(do not click enter, click on the checkmark icon using your mouse)

Once my PIN has been entered, I certify that I have had a birth or adoption of a child in my household. A birth or adoption is considered a qualifying event under Section 125 of the Internal Revenue Service code entitling me to re-enroll in certain benefit plans

Back

| PIN: |  |  | ~ |
|------|--|--|---|
|      |  |  |   |

Back

- Select the Benefits you need to change
- Click Next

#### Life Event: Please Confirm

You are eligible to re-enroll in following benefit plans. Please make selections and press Next button

|     | Aetna Medical                                |
|-----|----------------------------------------------|
|     | Waive Medical                                |
|     | Aetna Health Savings Account                 |
|     | Alternate Plan                               |
|     | Aetna Dental                                 |
|     | VSP Vision                                   |
|     | FFGA Health Care FSA                         |
|     | Reliance Standard Accidental Death &         |
| Dis | memberment                                   |
|     | Allstate Benefits Group Cancer               |
|     | Humana Hospital Indemnity Insurance (Plan 1) |
|     | Humana Hospital Indemnity Insurance (Plan 2) |
|     | Legal Protection Plan                        |
|     | Unum Employee Group Term Life                |
|     | Unum Legal Spouse Group Term Life            |
|     | Unum Dependent Child Group Term Life         |
|     | AFA Term Life                                |
|     | Texas Life Insurance                         |
|     | FFGA Dependent Care FSA                      |

Back

#### How to ADD a Benefit:

You will now come to the additional application screens for benefits that require review or for those that you wish to **add, change**, or **drop**.

- Click the circle for the coverage level you wish to apply
- Click the circle for the option of:
   I wish to apply for this coverage
- Click Next

Please note that you may have several pages that you will need to continue through if you are required to answer any questions pertaining to the plan. Make sure that you **Confirm** the benefit.

You will now need to confirm your election

- Review the benefit and who the plan will cover
- Select Confirm
- You will then be taken to the next benefit election for which you need to enroll

My Benefi Aetna is the medical and pharmacy plan administrator for Conroe ISD. Aetna Whole Health is a local member-focused, doctor-drive group of health care providers whose goal is to give you (and your family) a better patient experience by delivering better health and better care at a better cost. Aetna Medical \$0.00 With Aetna Whole Health, one premium gives you access to two provider networks. Maximize your savings and receive the most ntegrated care by using Tier 1 providers in the Aetna Memorial Hermann Accountable Care Network. If you would like, you may als Aetna Health Saving 50.00 Account Alternate Plan Aetna Dental VSP Vision Tier 2 providers in the Aetna Select network, but you will pay more for their services. You are not required to choose a network at the time \$0.00 of enrollment, and you may use a provider from either network at any time during the year. \$0.00 \$0.00 f you currently participate in the HDHP, then you have the option of staying on the plan or switching to the Aetna Whole Health plan. The C FFGA Health Care FSA \$0.00 Reliance Standard Accidental Death & HDHP is closed to new enrollments, so once you leave the plan, you may not re-enroll in it \$0.00 Dismemberment Allstate Benefits Group Contact Information \$0.00 Aetna Member Services: (866) 381-8933 Cancer Aflac Group Critical Illness - \$0.00 Aetna website: www.Aetna.com Employee Aflac Group Critical Illness - \$0.00 Plan Information: Spouse
The Standard Disability Aetna Whole Health Summary of Benefits and Coverage (2015) \$29.60 etna HDHP Summary of Benefits and Coverage (2015) Insurance Humana Hospital Indemnity \$0.00 Aetna Whole Health Summary of Benefits (2016) Insurance (Plan 1) Aetna Whole Health Summary of Benefits(Spanish) (2016) Humana Hospital Indemnity S0.00 Humana Hospital Indem Insurance (Plan 2)
 Legal Protection Plan
 Unum Employee Group Term Life Aetna HDHP Summary of Benefits (2016) tna HDHP Summary of Benefits (Spanish) (2016) O Unum Legal Spouse Group \$0.00 Please select the desired level of coverage below and indicate wheth Term Life 😆 Unum Dependent Child \$0.00 Onum Dependent Child Group Term Life
 AFA Term Life
 Texas Life Insurance
 Life Secure LTC
 FFGA Dependent Care FSA
 1095 Electronic Consent you are a tobacco user.: O Tobacco Use Non-tobacco User \$0.00 O \$84.00 a Whole Health 2016 \$242.00 \$454.00 \$0.00 \$0.00 Employer Cost \$0.00 sh to apply for this coverage Pre-tax cost \$0.00 O I wish to CANCEL this coverage Post-tax cost \$29.60 Total Cost \$29<sup>60</sup>

The Heading indicates which plan

you are making a benefit selection

### Aetna Medical

You & Your Family + My Benefits + Sign & Subr

Aetna Medical

Aetna Whole Health 2016 Coverage Level: Employee + Children Relationship мі TEACHER TEST 5/18/1977 F Employee SAM TEST 10/12/2006 м Child FRANK TEST 4/12/2011 м Child BABY TEST 1/25/2017 м Child SALLY TEST 2/6/2017 м Child

#### SemiMonthly deduction

|                                       | Cost        | \$242.00                    | (pre-tax)               | -                    |                        |                     |
|---------------------------------------|-------------|-----------------------------|-------------------------|----------------------|------------------------|---------------------|
| ou have elected <b>Aetna</b><br>Jack: | Whole Healt | h 2016. Please review the s | ummary information abov | ve and press Confirm | nifit is correct. To m | nake changes, press |
| Back                                  |             |                             |                         |                      |                        | Confirm             |

#### **ATTENTION:**

- Please note if you are enrolling in a benefit for additional family members you will come to a screen to elect which family member you wish to cover before you get to the confirm screen
- Some benefits require additional questions and you will need to move through the enrollment by answering the questions and selecting Next
- Some benefits will link out to the insurance carrier's website (for example American Fidelity). You will be redirected to the insurance carrier's site. Once your benefit enrollment is complete at the insurance carrier's site you will link back to FFEnroll and your new premium will carry over as well.

How to Drop a benefit

- Select the benefit you want to drop by scrolling over on the My Benefits menu option in the tool bar
- Select the plan name of the coverage you need to **Drop**
- Click the **Decline** box
- Click **Confirm** on the next screen

You should now have a red "X" next to that benefit in the **My Benefits** box.

### **VSP** Vision

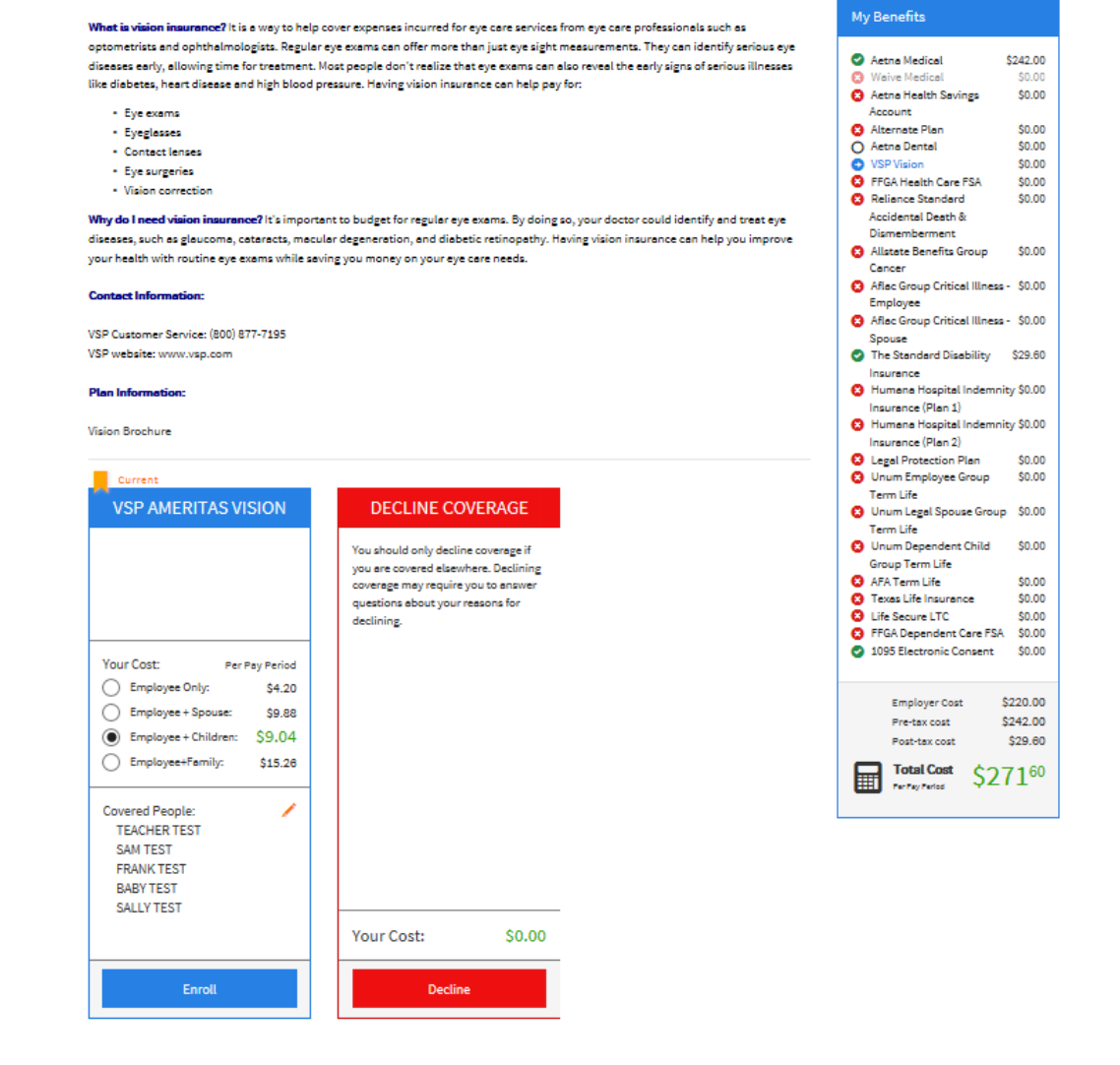

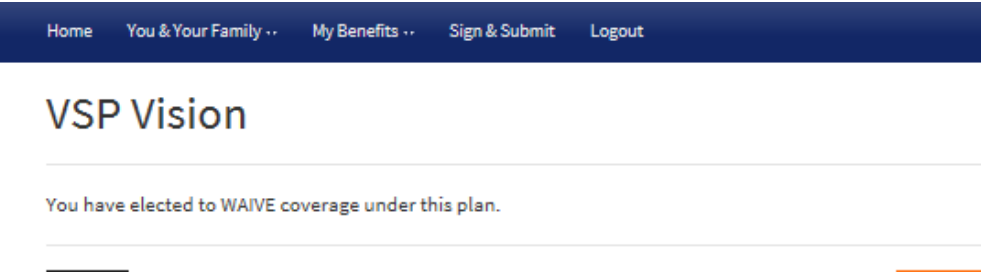

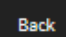

Once you have selected all of your benefits you will come to the **Sign and Submit** screen. If any of your benefit selections are in a **pending** status you will be required to **confirm** the benefit before you can finalize your enrollment.

Form Names listed at the bottom will need to be electronically signed by clicking Next (Clicking on the form name will open the document in a separate browsing screen if you want to view the document before signing, you will need to close that out and click next to sign the form)

## Sign and Submit

Here is a recap of your enrollment elections. The summary below shows your election for each benefit and includes your pre-tax and post-tax contributions per pay period for each plan.

 Are You Satisfied With Your Elections? If you are satisfied with your choices, click on the "NEXT" button at the bottom of this screen to sign your Enrollment Verification Form electronically using your PIN.

• Need to Make Some Changes? If you wish to make any changes to your elections, click on the benefit plan name in the menu at the left.

| Plan                                               | Description                   | Pretax Cost | Posttax Cost | Employer Paid |
|----------------------------------------------------|-------------------------------|-------------|--------------|---------------|
| Aetna Medical                                      | Aetna Whole Health 2016; EC   | \$242.00    | \$0.00       | \$220.00      |
| Waive Medical                                      | N/A                           |             |              |               |
| Aetna Health Savings Account                       | Waived                        |             |              |               |
| Alternate Plan                                     | Waived                        |             |              |               |
| Aetna Dental                                       | Aetna PDN Dental Low Plan; EC | \$22.35     | \$0.00       | \$0.00        |
| VSP Vision                                         | Waived                        |             |              |               |
| FFGA Health Care FSA                               | Waived                        |             |              |               |
| Reliance Standard Accidental Death & Dismemberment | Waived                        |             |              |               |
| Allstate Benefits Group Cancer                     | Waived                        |             |              |               |
| Aflac Group Critical Illness - Employee            | Waived                        |             |              |               |
| Aflac Group Critical Illness - Spouse              | Waived                        |             |              |               |
| The Standard Disability Insurance                  | \$2,000                       | \$0.00      | \$29.60      | \$0.00        |
| Humana Hospital Indemnity Insurance (Plan 1)       | Waived                        |             |              |               |
| Humana Hospital Indemnity Insurance (Plan 2)       | Waived                        |             |              |               |
| Legal Protection Plan                              | Waived                        |             |              |               |
| Unum Employee Group Term Life                      | Waived                        |             |              |               |
| Unum Legal Spouse Group Term Life                  | Waived                        |             |              |               |
| Unum Dependent Child Group Term Life               | Waived                        |             |              |               |
| AFA Term Life                                      | Waived                        |             |              |               |
| Texas Life Insurance                               | Waived                        |             |              |               |
| Life Secure LTC                                    | Waived                        |             |              |               |
| FFGA Dependent Care FSA                            | Waived                        |             |              |               |
| 1095 Electronic Consent                            | 1095 Electronic Consent; EO   | \$0.00      | \$0.00       | \$0.00        |
| Tata                                               |                               | éaca ar     | 600 C0       | 6000.00       |

To complete your enrollment, you must sign the following forms. Press Next to begin signing forms.

Please note - Once forms have been signed and enrollment is complete, any changes requested outside the annual enrollment period of July 1 through July 31 will not be accepted.

| Form Name               | Status   | Date Signed/Reviewed |  |
|-------------------------|----------|----------------------|--|
| Enrollment Confirmation | Unsigned |                      |  |

Your applications will appear. Review each form carefully. Some applications must be printed and signed in ink and returned to your benefits office.

Enter your **PIN** 

#### Click Sign Form

#### Sign Forms Page

#### Benefit Confirmation / Deduction Authorization

| Name                    |                       | Date of Birth |     | Home Phone Work Phone |            | Address        |         |                   |                  |           |          |  |
|-------------------------|-----------------------|---------------|-----|-----------------------|------------|----------------|---------|-------------------|------------------|-----------|----------|--|
| TEACHER TEST            |                       | 05/18/1977    | · ( | (281) 444-7777        |            | (281) 333-2222 |         | 1234 TE           | 1234 TEST        |           |          |  |
| Employee ID             | Hire/Elig Date        | Gender        | 1   | E-mail Address        |            |                | HOUST   | HOUSTON, TX 77060 |                  |           |          |  |
| 160428                  | 08/16/2013            | F             | N.  | IELISSA.B             | LALOCK@FF  | GA.COM         |         |                   |                  |           |          |  |
| Location                |                       |               | 1   | Departmen             | nt         |                |         | Reason            | for Completin    | g Form    |          |  |
| CONROE HIGH S           | CHOOL                 |               | 4   | Staff                 |            |                |         | Chide             | arch GH 2/G/2017 |           |          |  |
| Job Class               | ET (AGA EX-IN-        |               |     | Fitle                 |            |                |         |                   |                  |           |          |  |
|                         | FT (ACA Eligible)     |               |     | EACHER                | HS/ENGLISH |                |         |                   |                  |           |          |  |
|                         |                       |               |     | Ded                   | Effective  | Benefit        | Rec     | uested            | Employe          | e Cost    | Employer |  |
| Benefit Plan            | Option                |               | Cvg | Cycle                 | Date       | Amount         | Benefit | Cost              | Pre-tax          | After-tex | Cost     |  |
| Aetna Medical           | Aetna Whole H         | ealth 2016    | EC  | 24                    | 02/06/2017 |                |         |                   | 242.00           | 0.00      | 220.00   |  |
| Aetna Health Savings    | Acco Waived           |               |     |                       |            |                |         |                   |                  |           |          |  |
| Alternate Plan          | Waived                |               |     |                       |            |                |         |                   |                  |           |          |  |
| Aetna Dental            | Aetna PDN Der         | ntal Low Plan | EC  | 24                    | 02/06/2017 |                |         |                   | 22.35            | 0.00      | 0.00     |  |
| VSP Vision              | Waived                |               |     |                       |            |                |         |                   |                  |           |          |  |
| FFGA Health Care FS     | SA Waived             |               |     |                       |            |                |         |                   |                  |           |          |  |
| Reliance Standard Ac    | cident Walved         |               |     |                       |            |                |         |                   |                  |           |          |  |
| Allstate Benefits Grou  | p Car Waived          |               |     |                       |            |                |         |                   |                  |           |          |  |
| Aflac Group Critical II | ness Waived           |               |     |                       |            |                |         |                   |                  |           |          |  |
| Aflac Group Critical II | Iness · Waived        |               |     |                       |            |                |         |                   |                  |           |          |  |
| The Standard Disabil    | ty Insi Voluntary LTD |               | EO  | 24                    | 09/01/2013 | 2,000          |         |                   | 0.00             | 29.60     | 0.00     |  |
| Humana Hospital Ind     | emnity Waived         |               |     |                       |            |                |         |                   |                  |           |          |  |
| Humana Hospital Ind     | emnity Waiwed         |               |     |                       |            |                |         |                   |                  |           |          |  |
| Legal Protection Plan   | Waived                |               |     |                       |            |                |         |                   |                  |           |          |  |
| Unum Employee Gro       | up Ter Walved         |               |     |                       |            |                |         |                   |                  |           |          |  |
| Unum Legal Spouse       | Sroup Waived          |               |     |                       |            |                |         |                   |                  |           |          |  |
| Unum Dependent Ch       | ild Grc Waived        |               |     |                       |            |                |         |                   |                  |           |          |  |
| AFA Term Life           | Waived                |               |     |                       |            |                |         |                   |                  |           |          |  |
| Texas Life Insurance    | Waived                |               |     |                       |            |                |         |                   |                  |           |          |  |
| Life Secure LTC         | Waived                |               |     |                       |            |                |         |                   |                  |           |          |  |
| FFGA Dependent Ca       | e FS/ Waived          |               |     |                       |            |                |         |                   |                  |           |          |  |

Page 1 of 3

Page 1 - Download

Logout Bac

Please enter your PIN below and click on "SIGN FORM" to complete your enrollment and submit your elections. By entering your PIN, you are electronically signing the Bene Confirmation/Deduction Authorization Form above. Please review it carefully before entering your PIN.

## Sign/Submit Complete Congratulations!

Your enrollment is complete. Please note that you are not finished until you see the **CONGRATULATIONS! b**anner. You can print or save a copy of your enrollment confirmation by clicking on **Enrollment Confirmation** at the bottom of the page.

Click Logout

- Review your benefit selections
- You can login and make changes anytime during open enrollment by going to <u>https://ffga.benselect.com/enroll</u>
- Call FFGA IT Help Desk for technical assistance: 1-855-523-8422
   7:00am – 5:00pm Monday – Friday

Home You & Your Family - My Benefits - Sign & Submit

PIN:

Enrollment Complete

CONGRATULATIONS! YOU HAVE COMPLETED YOUR ENROLLMENT.

Your enrollment is now complete. You may log-in to the system at any time during the year to review your benefit elections.

#### Recap of Your Elections

Listed below is a recap of your elections including who is covered under each benefit plan and your named beneficiaries. Scroll down to the bottom of this screen to view a list of your completed forms.

#### Aetna Medical

Product Name: Aetna Whole Health 2016

Coverage Level: Employee + Children

| First Name | МІ | Last Name | DOB        | Sex | Relationship |
|------------|----|-----------|------------|-----|--------------|
| TEACHER    |    | TEST      | 5/18/1977  | F   | Employee     |
| SAM        |    | TEST      | 10/12/2008 | М   | Child        |
| FRANK      |    | TEST      | 4/12/2011  | М   | Child        |
| BABY       |    | TEST      | 1/25/2017  | М   | Child        |
| SALLY      |    | TEST      | 2/8/2017   | М   | Child        |

## PLEASE NOTE YOU ARE **NOT** COMPLETE UNTIL YOU SEE the "CONGRATUALTIONS!" banner.